filesystem, LVM

## Ajout disque VMDK

Dans vCenter, nous déplions l'onglet "Matériel VM" et cliquons sur le lien "Modifier les paramètres" :

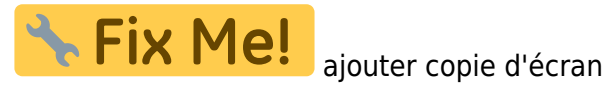

En bas de la boite de dialogue, nous choisissons dans le champ "nouveau périphérique", nous choisissons "Nouveau disque dur", et nous cliquons sur le bouton "Ajouter" :

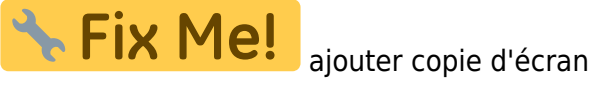

Nous choisissons la bonne taille pour notre disque, et cliquons sur le bouton ok :

🔧 Fix Me!

ajouter copie d'écran

Nous devrions maintenant voir notre nouveau disque fraîchement créé :

**Fix Me!** ajouter copie d'écran

## Création volume LVM

Si le contrôleur utilisé pour notre VM dans VMware est "LSI Logic Parallel", les disques ne sont pas reconnus directement. Pour contrôler, dans uns console :

ls /dev/sd\*

Si vous n'avez pas de disque /dev/sdb listé, c'est que le disque n'est pas remonté.

Pour le faire remonter (en root) :

```
for host in `ls /sys/class/scsi_host/`; do echo "- - -" >
/sys/class/scsi host/$host/scan ; done
```

Un nouveau contrôle avec la commande "ls /dev/sd\*" devrait maintenant vous retourner /dev/sdb dans la liste.

Nous créons maintenant le Volume Group et le Logical Volume LVM pour ce disque :

vgcreate vg prom /dev/sdb

Grohub wiki - https://wiki.grohub.org/

Last update: 01/11/2020 infrastructure:systeme:filesystem:lvm:ajout-partition https://wiki.grohub.org/infrastructure/systeme/filesystem/lvm/ajout-partition 10:48

lvcreate -l 100%FREE -n lv\_prom vg\_prom

Nous formatons la partition :

```
mkfs.ext4 /dev/vg_prom/lv_prom
```

## Montage de la partition

Nous allons enfin ajouter cette partition dans le fichier fstab pour que la partition soit montée au démarrage.

sudo nano /etc/fstab

Et nous ajoutons la ligne correspondant à notre point de montage :

| /dev/mapper/vg_prom-lv_prom |   |   | /var/lib/prometheus | ext4 |
|-----------------------------|---|---|---------------------|------|
| defaults                    | 0 | 2 |                     |      |

Ce qui devrait nous donner un fichier de ce type là :

| <pre># /etc/fstab: static file system information.</pre>                   |                     |                 |                          |               |  |  |  |
|----------------------------------------------------------------------------|---------------------|-----------------|--------------------------|---------------|--|--|--|
| #<br># Use 'blkid' to pri                                                  | int the u           | universallv uni | que identifier for a     |               |  |  |  |
| # device; this may be used with UUID= as a more robust way to name devices |                     |                 |                          |               |  |  |  |
| <pre># that works even if disks are added and removed. See fstab(5).</pre> |                     |                 |                          |               |  |  |  |
| #                                                                          |                     |                 |                          |               |  |  |  |
| # <file system=""></file>                                                  |                     |                 | <mount point=""></mount> | <type></type> |  |  |  |
| <options></options>                                                        | <dump></dump>       | <pass></pass>   |                          |               |  |  |  |
| /dev/mapper/vg_sys-l                                                       | v_root              |                 | /                        | ext4          |  |  |  |
| errors=remount-ro                                                          | 0                   | 1               |                          |               |  |  |  |
| <pre># /boot was on /dev/sda1 during installation</pre>                    |                     |                 |                          |               |  |  |  |
| UUID=c9fd714c-33be-4                                                       | 1a44-a06e           | e-4b3deae3f8c1  | /boot                    | ext2          |  |  |  |
| defaults                                                                   | 0                   | 2               |                          |               |  |  |  |
| /dev/mapper/vg_sys-l                                                       | v_var               |                 | /var                     | ext4          |  |  |  |
| defaults                                                                   | 0                   | 2               |                          |               |  |  |  |
| /dev/mapper/vg_sys-l                                                       | .v_log              |                 | /var/log                 | ext4          |  |  |  |
| <pre>nodev,nosuid,noexec</pre>                                             | 0                   | 2               |                          |               |  |  |  |
| /dev/mapper/vg_sys-l                                                       | .v_audit            |                 | /var/log/audit           | ext4          |  |  |  |
| nodev,nosuid,noexec                                                        | 0                   | 2               |                          |               |  |  |  |
| /dev/mapper/vg_prom-                                                       | /var/lib/prometheus | ext4            |                          |               |  |  |  |
| defaults                                                                   | 0                   | 2               |                          |               |  |  |  |
| /dev/mapper/vg_sys-lv_swap                                                 |                     |                 | none                     | swap          |  |  |  |
| SW                                                                         | 0                   | Θ               |                          |               |  |  |  |
| /dev/sr0                                                                   |                     |                 | /media/cdrom0            | udf,iso9660   |  |  |  |
| user,noauto                                                                | 0                   | 0               |                          |               |  |  |  |

Nous créons le répertoire qui va accueillir le montage :

mkdir /var/lib/prometheus

Nous montons l'ensemble des partitions contenues dans ce fichier :

mount -a

Nous contôlons que notre partition est bien montée :

df -h

From: https://wiki.grohub.org/ - **Grohub wiki** 

Permanent link: https://wiki.grohub.org/infrastructure/systeme/filesystem/lvm/ajout-partition

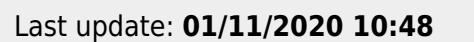

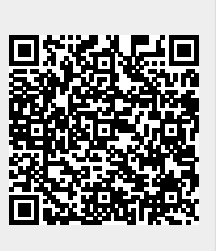